# ИНСТРУКЦИЯ по работе с системой «Интернет-Банк Faktura.ru» АО НОКССБАНК

Волгоград 2023г.

## 1. Настройка компьютера

#### 1.1. Для работы системы требуется установить компоненту безопасности.

Для определенной операционной системы вашего рабочего места ее можно скачать по следующей ссылке: <u>https://business.faktura.ru/f2b/faq?site=nokss?article=2-1</u>. Если предполагается использование браузера Google Chrome, необходимо также установить расширение из п.2 на странице установки ПО.

#### 1.2. Запустите полученный файл InternetBankSetup.exe.

Отметьте пункты использования смарт-ключей и ознакомления с рекомендуемыми мерами безопасности, нажмите «Далее». Выберите смарт-ключи Рутокен ЭЦП:

| ۲                                          | Интернет-банк      | АО НОКССБАНК        |           | - 🗆 🗙  |
|--------------------------------------------|--------------------|---------------------|-----------|--------|
|                                            | THINK              |                     | XX        | X      |
| Введение                                   | Настройка          |                     | Готово    | 2      |
|                                            |                    |                     | a state   | 111    |
| Добро пожаловат<br>Интернет-банка          | ь в мастер у       | установки и         | настройки |        |
| Я использую смарт-ключи Р                  | утокен ЭЦП / ESMA  | ART                 |           |        |
| 1                                          | Faktura.ru         | 0                   |           |        |
| Я использую смарт-ключи С                  | osmo (требуются пр | оава администратора | a)        |        |
|                                            |                    |                     |           |        |
| Установить для всех пользо                 | вателей (требуются | права администрато  | ipa)      |        |
| Я ознакомлен с рекомендац                  | иями по мерам безо | пасности            |           |        |
| Версия 13.2.8524.16498. © 2023, <u>Fak</u> | ura.ru             |                     | Далее >   | Отмена |

Дождитесь окончания настройки:

| ۲                                                              | Интернет-банк /            | О НОКССБАНК        |          | - • ×    |
|----------------------------------------------------------------|----------------------------|--------------------|----------|----------|
| Введение                                                       | Настройка                  |                    | Готово   | $\times$ |
|                                                                |                            |                    |          | 111      |
| Настройка                                                      |                            |                    |          |          |
| Пожалуйста, подождите, пока (<br>Это может занять несколько ми | удет выполнена нас<br>нут. | стройка вашего ком | пьютера. |          |
| Подготовка                                                     |                            |                    |          |          |
|                                                                |                            |                    |          |          |
|                                                                |                            |                    |          |          |
|                                                                |                            |                    |          |          |
|                                                                |                            |                    |          |          |
|                                                                |                            |                    |          |          |
|                                                                |                            |                    |          |          |
|                                                                |                            |                    |          |          |
|                                                                |                            |                    |          |          |
| Версия 13.2.8524.16498. © 2023, <u>Fakt</u>                    | ira.ru                     |                    |          | Отмена   |

#### Закройте браузеры, если потребуется

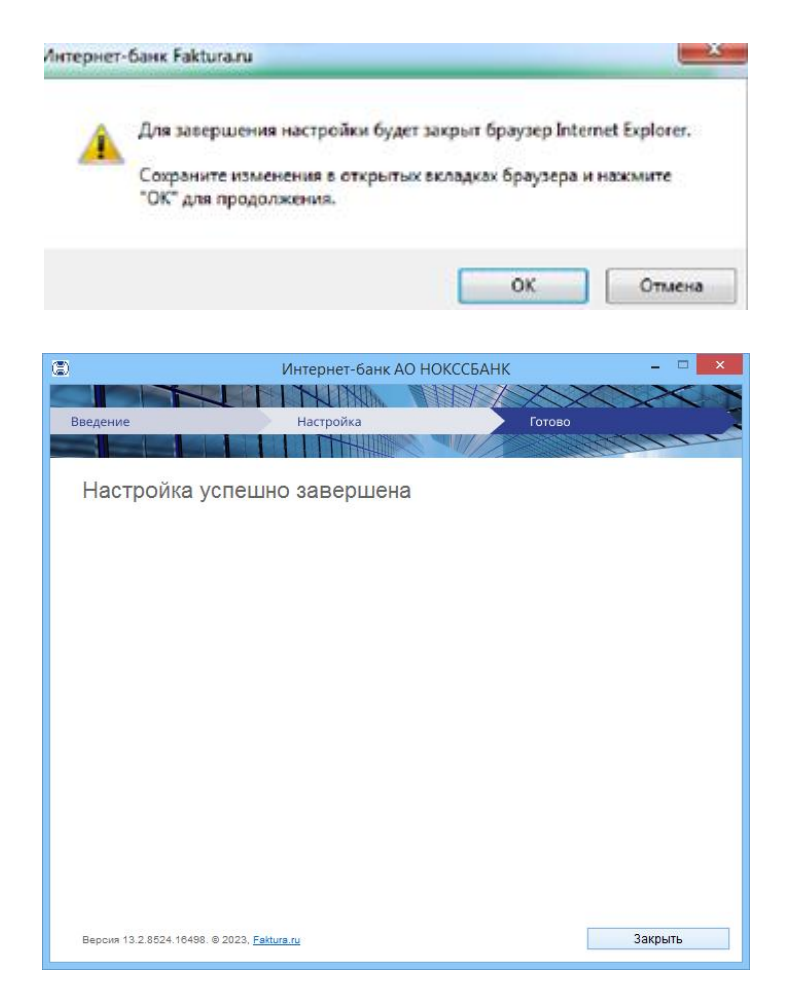

### 2. Создание запроса на получение сертификата

**2.1.** Для создания запроса используйте Google Chrome или в Яндекс.Браузер с установленным расширением

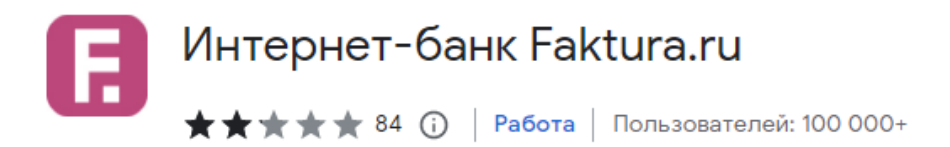

ссылка для скачивания расширения - https://business.faktura.ru/f2b/faq?article=2-1

Откройте ссылку <u>https://ca.faktura.ru/ca/app/v1/new-certificate?agentId=6184</u> для создания запроса на получения сертификата, нажмите **«Заполнить заявление»** 

Получение сертификата

С посещением банка

Подайте заявление в банк лично и получите сертификат:

- 1. Заполните заявление.
- 2. Распечатайте и подпишите заявление.
- Посетите банк, чтобы подтвердить личность и подать заявление в бумажном виде.
  - 4. Сохраните сертификат.

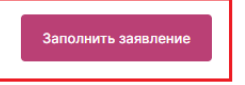

2.2. Вставьте в USB-разъем компьютера смарт-ключ, полученный ранее в Банке, для сохранения на него нового ключа. Обязательно извлеките/отключите лишние смарт- ключи/токены.

Обратите внимание, что в компьютер вставлен именно тот носитель! Особенно если на компьютере работают с системами Банк-Клиент различных Банков или организация имеет несколько сертификатов с разными правами подписи!

#### 2.3. Очень внимательно заполните все обязательные поля для получения сертификата!

- Выберите пункт «Смарт-ключ (RSA)»
- Фамилия; Имя; Отчество ФИО уполномоченного лица-владельца сертификата. Уполномоченное лицо — лицо, наделенное правом подписи согласно банковской карточке с образцами подписей и оттиска печати, либо обладающее ограниченными правами доступа к счету (подготовка сообщений, просмотр выписки и платежных документов) в рамках выданной доверенности.
- Установите галочку «Я получаю сертификат как юридическое лицо».
- Наименование организации наименование вашей организации (В случае, если владельцем является Индивидуальный предприниматель поле наименования организации заполнить по следующему шаблону «Индивидуальный предприниматель Фамилия Имя Отчество» полностью без сокращений).
- ИНН ИНН вашей организации, КИО не заполнять
- Документ на основании которого действует
- Страна выберите «Россия» из списка.
- Город выберите город вашего фактического территориального расположения после начала набора нескольких первых букв.
- Адрес юридический адрес Вашей организации.
- Телефон стационарный (с кодом города) или мобильный телефонный номер.
- E-mail корректный e-mail, на который поступит ссылка для сохранения сертификата и в дальнейшем будут поступать уведомления об истечении срока действия сертификата.

Еще раз проверьте правильность заполнения полей и выберите «Далее».

#### Заявление на получение сертификата

| Смарт-ключ (RSA)                                                                                                    |                                                                                  |
|----------------------------------------------------------------------------------------------------|----------------------------------------------------------------------------------|
| Убедитесь что смарт-ключ подкл                                                                                      | ючен!                                                                            |
| <sup>р</sup> амилия<br>Иванов                                                                                       | Имя<br>Иван                                                                      |
| Отчество<br>Иванович                                                                                                |                                                                                  |
| Я получаю сертификат как юридиче<br>ИНН / КИО организации<br>503233628375                                           | эское лицо                                                                       |
| Индивидуальный предприниматель Ива                                                                                  | анов Иван Иванович                                                               |
| <ul> <li>ЭСГРН 318344300357345</li> <li>Необходимо указать наименован<br/>уполномоченное лицо (устав, до</li> </ul> | ние, номер и дату документа, на основании которого действует<br>веренность и тп) |
| Страна<br>Россия                                                                                                    | ✓ Город<br>Волгоград                                                             |
|                                                                                                    | Тавафон                                                                          |
| i-mail<br>mail@gmail.com                                                                                            | +79163385067                                                                     |

#### 2.4. После нажатия кнопки «Далее» появится сообщение:

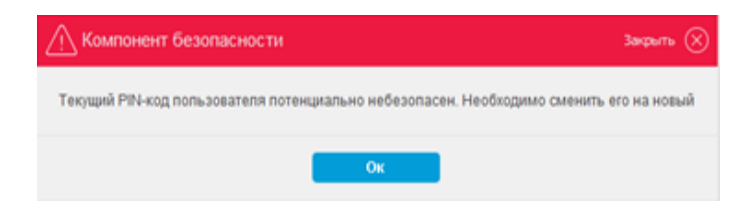

Дале

Нажмите кнопку «Ок». В первом поле открывшегося окна введите PIN-код по умолчанию: *12345678*, затем придумайте, введите и подтвердите новый PIN-код. В дальнейшем Вы будете его вводить при входе.

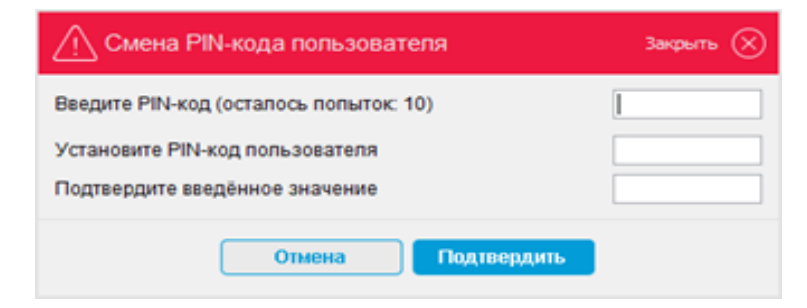

#### 2.5. После нажатия кнопки «Подтвердить» появится сообщение:

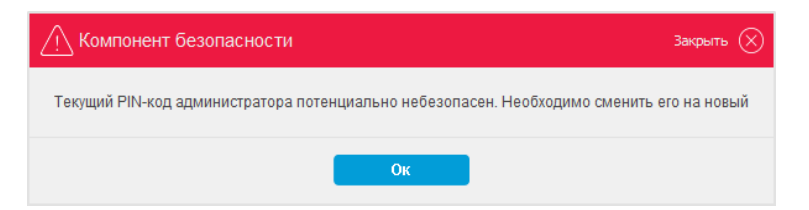

Нажмите кнопку «Ок». В первом поле открывшегося окна введите PIN-код администратора по умолчанию: *87654321*, затем придумайте, введите, и подтвердите новый PIN-код администратора.

| Смена PIN-кода администратора                         | Закрыты 🛞 |
|-------------------------------------------------------|-----------|
| Введите PIN-код администратора (осталось попыток: 10) |           |
| Установите PIN-код администратора                     |           |
| Подтвердите введённое значение                        |           |
| Отмена Подтвердить                                    |           |

#### 2.6. Введите НОВЫЙ РІN-код:

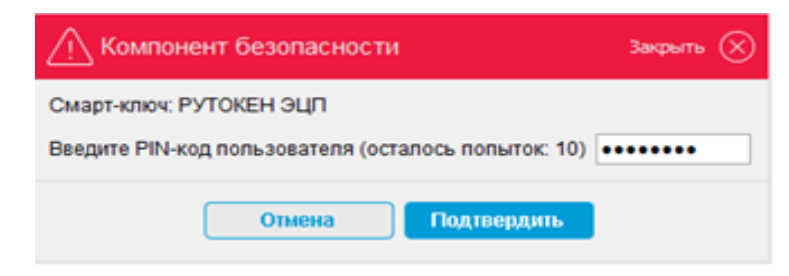

Храните PIN-коды в недоступном для посторонних лиц месте!

2.7. После ввода PIN-кода откроются ссылки на заявление:

| $\checkmark$                                                               |                                                               |
|----------------------------------------------------------------------------|---------------------------------------------------------------|
| Заявление сфо                                                              | рмировано                                                     |
| Заявление №1bc9ebe122898f от 0<br>сертификата                              | 6.06.2023 на получение                                        |
| Распечатайте и подпишите заявление.<br>заявление в бумажном виде и докумен | Посетите банк: предоставьте<br>ты для подтверждения личности. |
| $\odot$                                                                    | 4                                                             |
| Просмотреть                                                                | Сохранить                                                     |
| 2022 201140                                                                | 00000000000                                                   |

Данный документ необходимо подписать, поставить печать (при наличии) и отправить скан на электронную почту Банка: <u>dbo@nokss.ru</u>

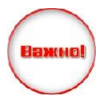

Данный запрос будет обработан Банком только после того, как на электронную почту Банка <u>dbo@nokss.ru</u> поступит отсканированное и подписанное Заявление на выдачу Сертификата ключа проверки электронной подписи!

|                                                                                           |                                                                                                    | Заявление на выдачу Сертификата ключа г                                                                                          | проверки электронной подписи                                                                                                    |                                                                                                    |
|-------------------------------------------------------------------------------------------|----------------------------------------------------------------------------------------------------|----------------------------------------------------------------------------------------------------|----------------------------------------------------------------------------------------------------|----------------------------------------------------------------------------------------------------|
| Прошу Удостоверяющий центр<br>Сертификата) с параметром И<br>Уникальный номер запроса: 1  | <ul> <li>«AUTHORITY» создать и выдать уполномоченному лицу организаци<br/>дентификатора владельца сертификата: CN=Sinjukov Artemijj Dmitri<br/>bc9ebe122898f.</li> </ul> | : Индивидуальный предприниматель (<br>vich, OU=UTC 1888FED8836, O=Individualnyj) predprinimatel ciacular                         | (наименование организации), действующ(-ему)(-ей) на основании ОГРН 318<br>• Artamili Devicement L=Volgograd, C=RU (ФИО \ псевдоним уполномоченного лица ор         | <li>6, Сертификат ключа проверки электронной подписи (Класс 2<br/>ганизации / наименование \ псевдоним организации).</li> |
| С Правилами Электронного до                                                               | жументооборота корпоративной информационной Системы «BeSafe»                                                                                                    | (далее – «Система «BeSafe»), которые размещены в сети Интернет                                                                   | на сайте www.besafe.ru ознакомлены, согласны и обязуемся соблюдать и выполнять.                                                                                    |                                                                                                    |
| Признаем, что получение док<br>документ на бумажном носите<br>Правилами работы Удостовер: | умента, подписанного Электронной подписью Участника Системы «В<br>лле должен быть заверен печатью. Обязательства, предусмотренные<br>яющего центра «AUTHORITY».          | Safe» (далее – «Участник») юридически эквивалентно получению µ<br>настоящим пунктом, действительны при условии, что Ключ электро | документа на бунажнон носителе, подписанного собственноручными подписями уполн<br>нной подписи, Электронная подпись и Сертификат ключа проверки электронной подпи  | моченных лиц Участника и заверенного печатью Участника, если<br>си Участника созданы и используются в соответствии с      |
| Реквизиты Клиента:                                                                        |                                                                                                    |                                                                                                    |                                                                                                    |                                                                                                    |
| ФИО уполномоченного<br>лица организации                                                   |                                                                                                    |                                                                                                    |                                                                                                    |                                                                                                    |
| Наименование организации                                                                  | Индивидуальный предприниматель (                                                                                                    |                                                                                                    |                                                                                                    |                                                                                                    |
| Контактный телефон                                                                        | +7902                                                                                                    |                                                                                                    |                                                                                                    |                                                                                                    |
| E-mail                                                                                    | ad. C                                                                                                    |                                                                                                    |                                                                                                    |                                                                                                    |
| Настоящим соглашаюсь с обр                                                                | аботкой своих персональных данных, в том числе с использованием                                                                                                    | ехнических средств, Закрытым акционерным обществом «Центр Ци                                                                     | фровых сертификатов», а также Агентом (Доверенным лицом) Удостоверяющего центр                                                                                     | a «AUTHORITY».                                                                                                    |
| Признаю, что мои персональн                                                               | ые данные, включенные в Сертификат, будут внесены Удостоверяю.                                                                                                    | им центром в реестр Сертификатов. Реестр Сертификатов доступен                                                                   | в сети Интернет на сайте www.authority.ru.                                                                                                    |                                                                                                    |
| Понимаю, что Удостоверяющи<br>обеспечению доступа лиц к и                                 | й центр обрабатывает мои персональные данные, включенные в Сер<br>нформации, содержащейся в реестре Сертификатов с использование                                         | тификат и размещенные в реестре Сертификатов, для выполнения<br>ч сети Интернет, которые возложены на Удостоверяющий центр час   | обязанностей по ведению реестра Сертификатов, включению содержащихся в Сертиф.<br>тью 2 статьи 13 Федерального закона от 6 апреля 2011 года № 63-ФЗ «Об электронно | катах персональных данных в реестр Сертификатов и<br>и подписи».                                                          |
| Понимаю, что в соответствии является правовым основание                                   | с пунктом 2 части 1 статьи 6 Федерального закона от 27.07.2006 №<br>ем обработки моих персональных данных, включенных в Сертификат                                       | 52-ФЗ «О персональных данных» выполнение Удостоверяющим цен.                                                                     | нтром обязанностей, возложенных на него частью 2 статьи 13 Федерального закона от                                                                                  | 6 апреля 2011 года № 63-ФЗ «Об электронной подписи»,                                                                      |
| Си                                                                                        |                                                                                                    | _ (подпись уполномоченного лица организации)<br>_ (Ф.И.О. уполномоченного лица организации)                                      | принято Агентон Удостоверяющего центра/ Удостоверяющим центром:<br>АО НОКССБАНК                                                                                    | (полное наименование)<br>(дата)<br>(подлись уполноноченного лица)                                                         |
|                                                                                           |                                                                                                    |                                                                                                    | <br>м.п.                                                                                                    | (end ynonioneschiord ange)                                                                                                |
|                                                                                           |                                                                                                    | Распечатать За                                                                                                    | крыть                                                                                                    |                                                                                                    |

ту Удостоверяющего центра «AUTHORITY) AO HOKCCEAH / в Удостоверяющий центр «AUTHORITY)

2.8. После обработки Запроса, на указанную Вами в Запросе электронную почту поступит письмо от <u>noreply@faktura.ru</u> с темой «Сертификат для работы в Интернет-Банке», содержащее ссылку для сохранения сертификата.

| От:    | noreply@faktura.ru                     |
|--------|----------------------------------------|
| Кому:  |                                        |
| Копия: |                                        |
| Тема:  | Сертификат для работы в Интернет-Банке |
|        |                                        |

Вам выдан сертификат в АО НОКССБАНК для работы в Интернет-Банке. Загрузить и сохранить его можно <u>здесь</u>.

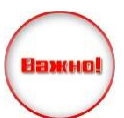

Произвести установку сертификата на смарт-токен необходимо в течении 2 – х дней с момента получения ссылки. В том случае, если установка не удалась, а сертификат был выдан более 3-х дней назад – процедура установки производится заново, а Клиент оплачивает стоимость замены электронной подписи «Интернет –Банк Фактура.ру» согласно действующим Тарифам на расчетно-кассовое обслуживание корпоративных Клиентов АО НОКССБАНК в валюте РФ.

# **2.9. Откройте полученную ссылку в Google Chrome или в Яндекс.Браузере**. При переходе по ссылке откроется страница для сохранения сертификата.

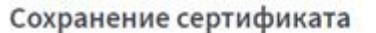

Сохраните сертификат и предоставьте в банк акт приема-передачи:

- 1. Проверьте данные сертификата и введите пароль.
- 2. Сохраните сертификат.
- 3. Распечатайте и подлишите акт приема-передачи сертификата.
- 4. Отправьте подписанный акт приема-передачи в банк

Сохранить сетрификат

#### Нажмите «Сохранить сертификат»

#### Данные сертификата

| Место проевени сертефиката<br>Смарт-ключ (RSA) | ~                                     |
|------------------------------------------------|---------------------------------------|
| • Убедитесь что смарт-ключ                     | подключен!                            |
| Владелец                                       |                                       |
| CN=Ivanov Ivan Ivanovich, OU=UTC               | 1854D1436CF, O=IChP Konstanta, L=Jaro |
| Удостовернащий центр                           |                                       |
| CN=Class 2 CA, O=Center of Financ              | ial Technologies, C=RU                |
| Серийный номер                                 |                                       |
| 8544aa6                                        |                                       |
| Vueransuud unken sannora                       |                                       |
| A construction interests with the con-         |                                       |

#### Нажмите «Сохранить сертификат» Введите PIN-код

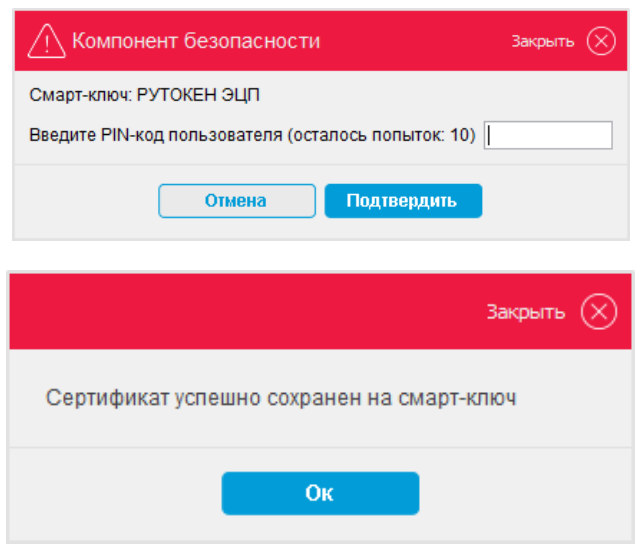

Сохранить сертифик

После ввода PIN-кода откроется окно со ссылками на Акт приёма-передачи.

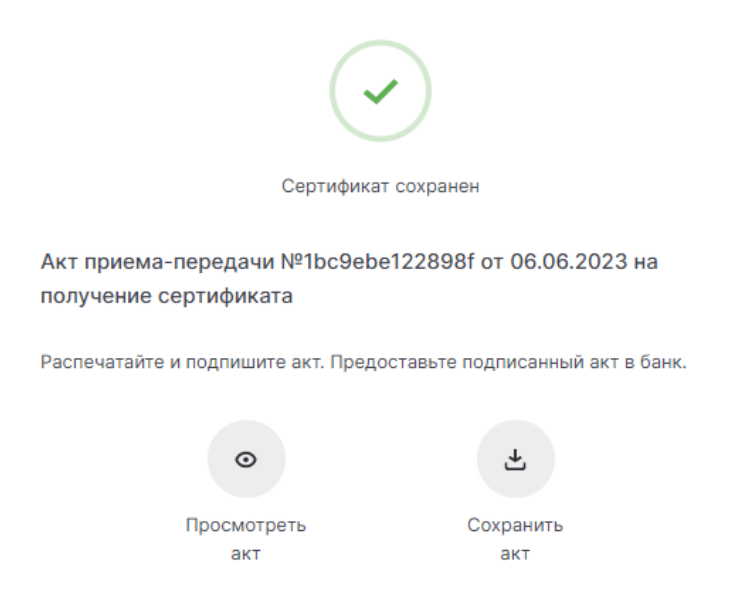

**2.10.** Распечатайте в двух экземплярах акт приема-передачи, воспользовавшись ссылкой Просмотреть/Сохранить акт. На актах ставится подпись владельца сертификата.

**2.11.** Передайте в Операционный отдел Банка комплект подписанных документов с проставленной печатью (Заявление на выдачу Сертификата ключа проверки электронной подписи и Акт приема-передачи сертификата ключа проверки электронной подписи).

Только после получения и проверки вышеуказанных документов сертификат будет активирован, и у Вас появится возможность работы в системе!

3. Работа в системе «Интернет-Банк Faktura.ru».

3.1. Для входа в систему воспользуйтесь одним из предложенных вариантов:

- прямой ссылкой - <u>https://online.nokss.ru/f2b</u>

3.2. По завершению работы в Системе не забудьте отключить Смарт-ключ и закрыть браузер.

Телефон службы технической поддержки Клиентов Банка:

# 8-800-200-999-7

Адрес электронной почты: support@nokss.ru

Перед обращением в службу технической поддержки рекомендуется ознакомиться с разделом «Часто задаваемые вопросы» (<u>https://business.faktura.ru/f2b/faq</u>).